TOSHIBA Leading Innovation >>> 東芝 HEMS アプリ「ヒカルクス」 かんたんガイド

本ガイドは、東芝 HEMS アプリ「ヒカルクス」のご利用方法および画面について簡単に説明しています。 詳しくは『東芝 HEMS アプリ ヒカルクス操作説明書』をご覧ください。

このたびは東芝 HEMS アプリ「ヒカルクス」をご利用いただきありがとうございます。

東芝 HEMS アプリ「ヒカルクス」(以降「ヒカルクス」といいます)は、ご家庭の発電やエネルギー消費を簡単にタブレット端末で確認す るためのアプリケーションです。太陽光発電の発電電力や売電電力、家全体や部屋ごとなどのエネルギー消費を確認できます。 また、アプリケーションの使用日数やエネルギーの使用状況にあわせたキャラクタースタンプの獲得や、発電結果などを Twitter に投 稿するなどの機能も備えています。

- \*ヒカルクスのご利用には、東芝ライテック製ホームゲートウェイ(HEM-GW13A または HEM-GW16A)とエネルギー計測ユニットも しくはスマートメーターとの接続が必要です。
- \*ヒカルクスは Android4.0 以上のタブレット端末でご利用になれます。動作検証済み機種は REGZA Tablet AT503、AT374、 A17 です。
- \* 画面は表示例です。ご利用のタブレット端末により画面表示は異なります。

# タブレット端末とホームゲートウェイとの接続

「ヒカルクス」の設定をする前に、タブレット端末をホームゲートウェイと無線 LAN で接続します。

### タブレット端末側で接続先を検索する

1 タブレット端末の設定画面で Wi-Fi を「ON」に 設定する

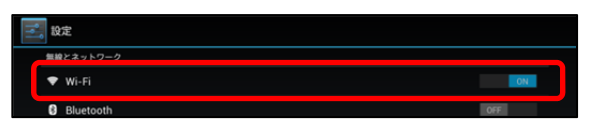

2 Wi-Fiを設定する画面で 🚺 をタップする

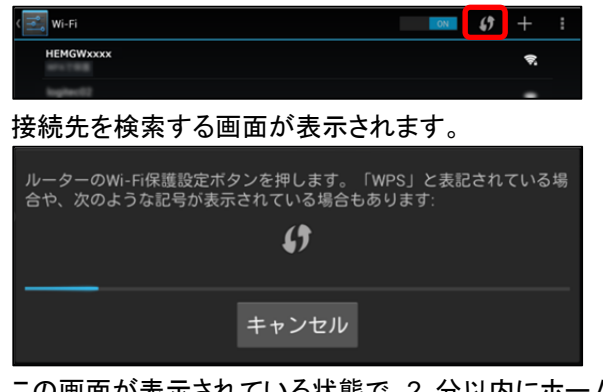

この画面が表示されている状態で、2 分以内にホーム ゲート側の操作を行ってください。

- Wi-Fi®は、Wi-Fi Alliance の商標または登録商標です。
- Google、Google ロゴ、Android は、Google Inc.の商標または登録商標です。
- Twitter、Twitter ロゴは、Twitter.Inc.の商標または登録商標です。
- エネファームは東京ガス(株)、大阪ガス(株)、JX 日鉱日石エネルギー(株)の登録商標です。
- その他、本書に記載されている商品の名称は、各社が商標および登録商標として使用している場合があります。

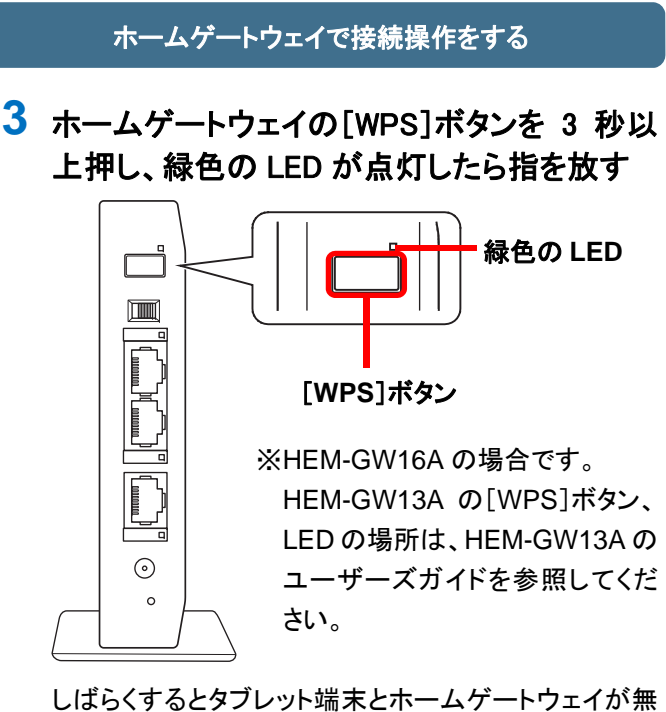

線 LAN で接続されます。

タブレット端末に確認画面が表示された場合は、表示 に従って進めてください。

## ヒカルクスのインストール

\* ご利用のタブレット端末にヒカルクスがインストールされている場合は、GooglePlay のトップ画面の 🗮 (メニュー)から[マイアプリ] をタップし、アップデートの確認や更新を行ったうえで「ヒカルクスでのホームゲートウェイの登録」に進んでください。 インストールされていない場合は、GooglePlayからダウンロードし、インストールする必要があります。ダウンロード方法の詳細につ いては GooglePlay のヘルプをご覧ください。

### ヒカルクスを GooglePlay で検索し、インストールする

1 タブレット端末のホーム画面で「Play ストア」 のアイコン( )をタップする

ホーム画面に「Play ストア」のアイコンがない場合は、 (アプリ)をタップしてアプリの一覧を表示します。 GooglePlay のトップ画面が表示されます。

## 2 🔍 (検索)をタップする

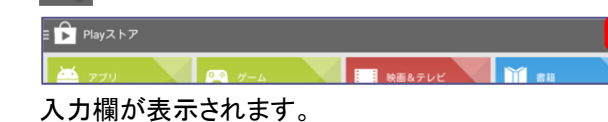

## 3 入力欄に「ヒカルクス」と入力する

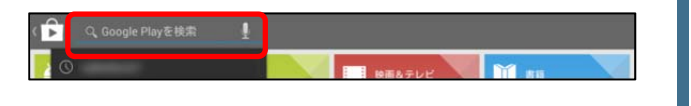

# ヒカルクスでのホームゲートウェイの登録

ヒカルクスを初めて起動した場合、自動的にホームゲートウェイの検出を行います。 \* 初回設定後、ホームゲートウェイの追加や再設定を行う場合は、ヒカルクスの設定画面から行います。

### アプリを起動する

1 ホーム画面で()(アプリ)をタップする

2 「ヒカルクス」のアイコン( 🛃 )をタップする

ヒカルクスが起動します。 初回起動時は、スタートガイドが表示されます。

3 [つぎへ]ボタンや[はじめる]ボタンをタップし てスタートガイドを進め、利用規約を確認後、 [同意して閉じる]ボタンをタップする

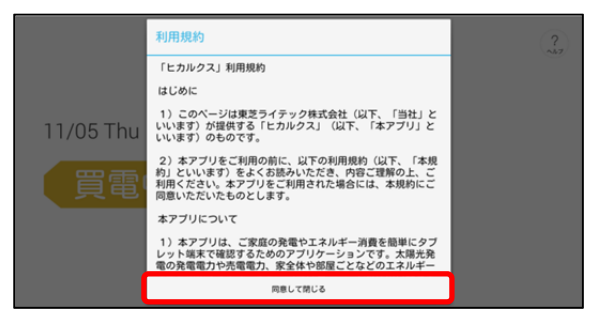

しばらくするとホームゲートウェイの選択画面が表示さ れ、検出したホームゲートウェイが表示されます。

4 ソフトキーボードの 🔎 をタップする

またはキーボードの[ENTER]キーを押します。 検索結果が表示されます。

- 5 検索結果から「ヒカルクス」をタップする ヒカルクスの説明画面が表示されます。
- 6 「インストール」ボタンをタップする アプリの権限が表示されます。
- 7 [同意する]ボタンをタップする アプリのダウンロードとインストールが始まります。

ダウンロードおよびインストールは、環境によりますが 数秒から数分かかります。インストールが完了すると、 ヒカルクスの説明画面に戻ります。

ホームゲートウェイを登録する

4 設定するホームゲートウェイ先頭の〇をタッ プし、[選択する]をタップする

| HGW   | ハードウェアアドレス   |  |
|-------|--------------|--|
|       | 347523143056 |  |
|       |              |  |
| キャンセル | 選択する         |  |

ホームゲートウェイの名前を設定する画面が表示され ます。

5 名前を入力し、[OK]ボタンをタップする

名前を付けない場合は[キャンセル]ボタンをタップします。

| ホームゲートウェイに名前 | をつけてください |
|--------------|----------|
| 例:居間のゲートウェイ  |          |
| キャンセル        | ок       |

トップ画面が表示されます。

## ヒカルクスの画面

#### ヒカルクスで表示される主な画面について説明します。

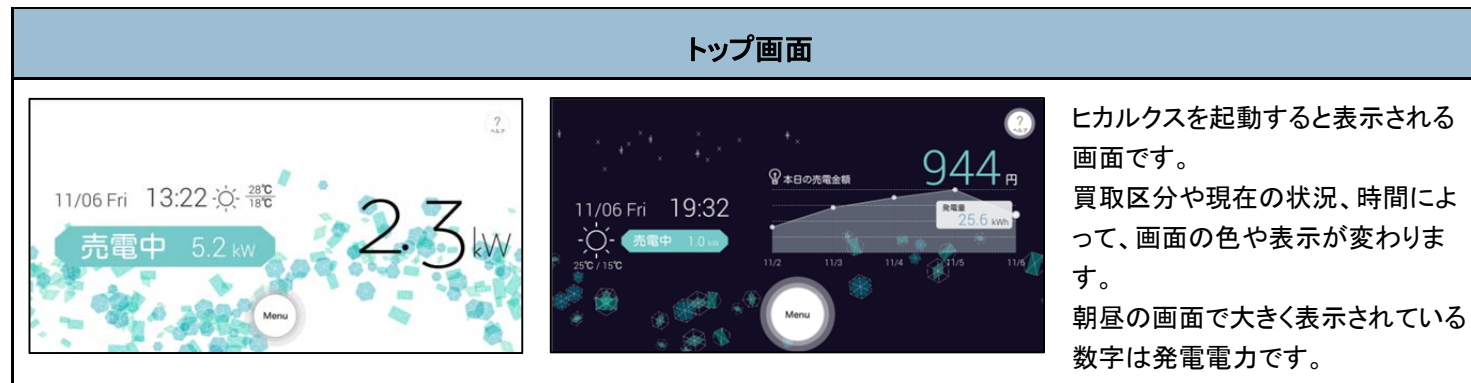

色枠の中の小さい数字は、売電中は売電電力、買電中は買電電力を示します(全量買取の場合、買電電力は表示されません)。 天気はインターネット接続時に表示されます。

計測ユニットを接続していない場合、夜の画面右側の本日の売電金額やグラフは表示されません。

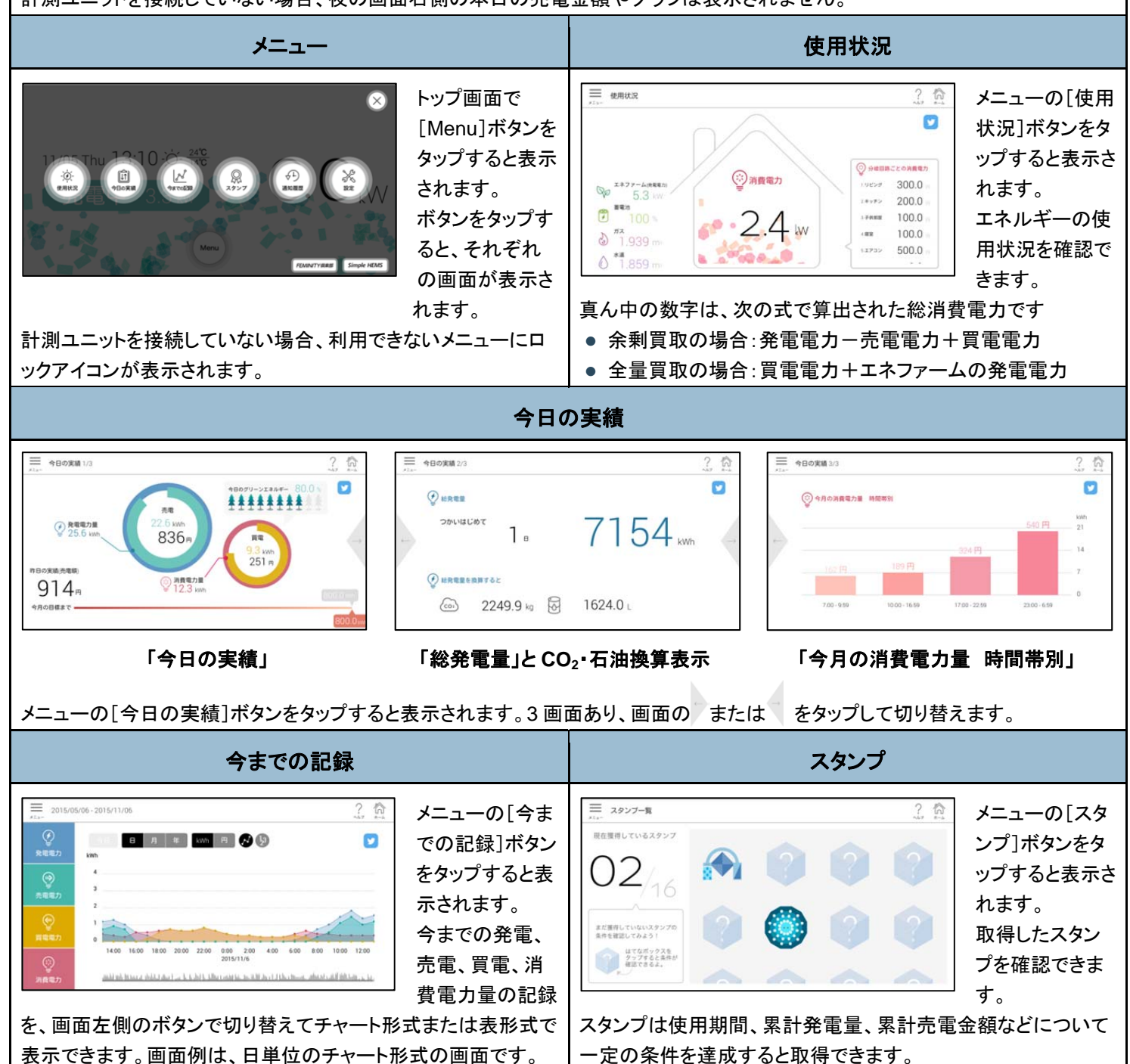

#### 诵知履歴 ? 6 メニューの「通知 履歴]ボタンをタ ショナーの発電電力量、運転時間、抑制時間を1日ごとに表示します。 発電電力量(vvv) 運転時間(9) ップすると表示さ 2014/07/18 れます。 太陽光発電シス テムの電圧上昇 抑制や異常通知 電圧上昇抑制の画面 の履歴を、画面 左側のボタンで ■ 通知問題 切り替えて表示 します。 発生日時 異常履歴の画面 2014/07/18 15:02 では、一覧から 異常履歴をタップ すると詳細情報 が確認できます。 異常履歴の画面 ※電圧上昇抑制や異常通知の履歴は、東芝太陽光システムと エネルギー計測ユニットを通信ケーブル接続した場合のみ 表示されます。

## ヒカルクス操作説明書をご覧になるには

弊社ホームページ(http://feminity.toshiba.co.jp/feminity/support/user.html)から、ヒカルクス操作説明書の PDF をダウンロードして ください。

## お問い合わせ先

ヒカルクスについてのお問い合わせ先は次のとおりです。

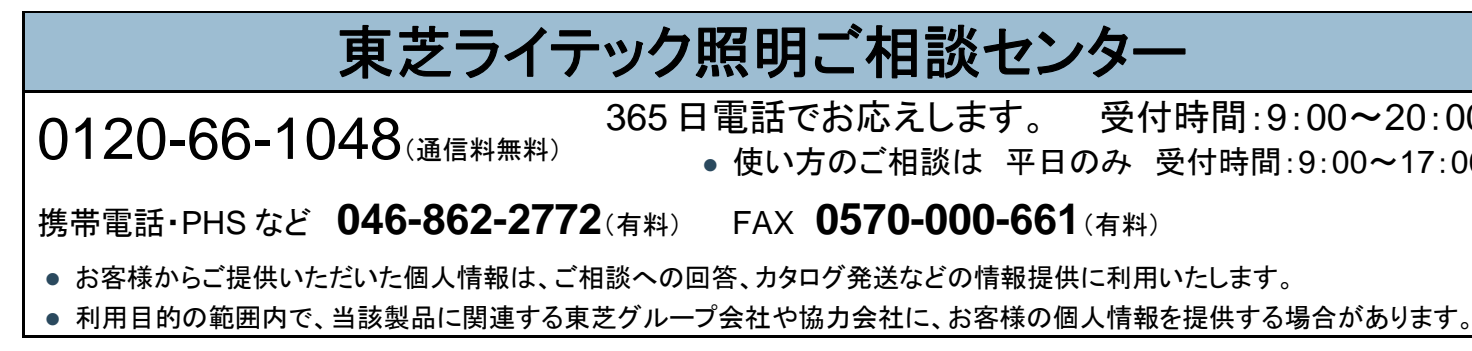

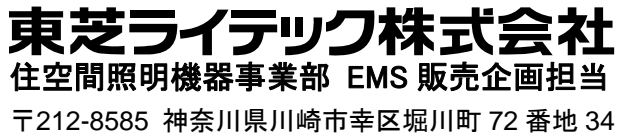

©2015 Toshiba Lighting & Technology Corporation 無断複製および転載を禁ず

#### 設定

| 說定 |                     |            |                            | ? 🏠                                        |  |
|----|---------------------|------------|----------------------------|--------------------------------------------|--|
|    | ホームゲートウェイ           |            | HGWを検索する                   | 編集する                                       |  |
|    | 地域                  | 東京         |                            |                                            |  |
|    | 発電開始日               | 2015/11/06 |                            |                                            |  |
|    | 於電日標                | 数值指定       | 800                        | kWhV <b>月</b>                              |  |
|    | CO2換算レート            | 314.5      | g/kiWh                     |                                            |  |
|    | 石油換算レート             | 0.227      | UkWh                       |                                            |  |
|    | 時間帯電気料金設定           | 7.00       | 27.0                       | 円/kWh                                      |  |
|    |                     | 10:00      | 27.0                       | 円/kWh                                      |  |
|    |                     | 17:00      | 27.0                       | 円/kWh                                      |  |
|    |                     | 23:00      | 27.0                       | 円/kWh                                      |  |
|    | 志奈研成                | 37.0       |                            |                                            |  |
|    | 7041010             |            | 12000                      |                                            |  |
|    | 電圧上昇抑制表示            | OFF ON     |                            |                                            |  |
|    | 速度上昇抑制表示            | OFF ON     |                            |                                            |  |
|    | デモモード               | OFF ON     |                            |                                            |  |
|    | 異取区分                | ##I        |                            |                                            |  |
|    | バワーコンディショナー<br>設置台数 | 1          | 合 本版定第-5500を最大出力として計算いたします |                                            |  |
|    | 買電・売電表示             | スマートメーター優先 |                            |                                            |  |
|    | Twitterアカウント        | 設定         |                            |                                            |  |
|    | アプリ情報               | 2.0        | 利用规约                       | ライセンス情報                                    |  |
|    | BASIC               | 設定         |                            |                                            |  |
|    | 設定の初期化              | 初期化        |                            |                                            |  |
|    |                     |            | 0 2015                     | Toohilas Lighting & Technology Corporation |  |

メニューの[設定]ボタ ンをタップすると表示さ れます。 ホームゲートウェイの 接続や節電目標、換算 レートや売電価格、 Twitter アカウントなど 各種設定ができます。

※全量買取でご契約の方は、「買取区分」を「全量」に設定して ください。

365日電話でお応えします。 受付時間:9:00~20:00 使い方のご相談は 平日のみ 受付時間:9:00~17:00

東芝 HEMS アプリ「ヒカルクス」 かんたんガイド 2015年12月 第4版発行